# LRUNET USER SGANN HERBER TO REGISTER

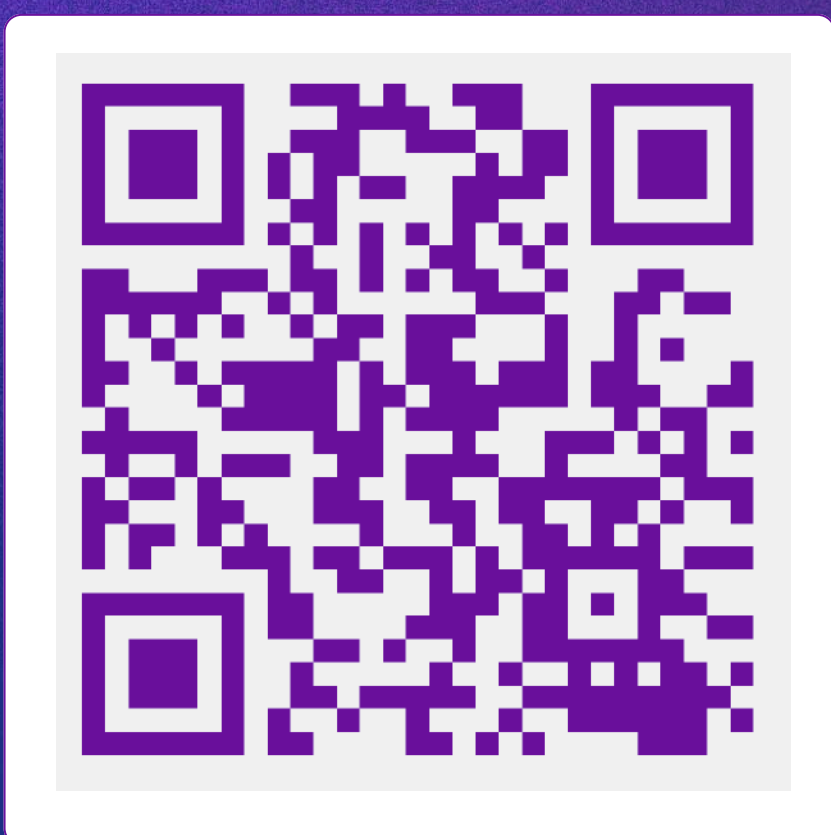

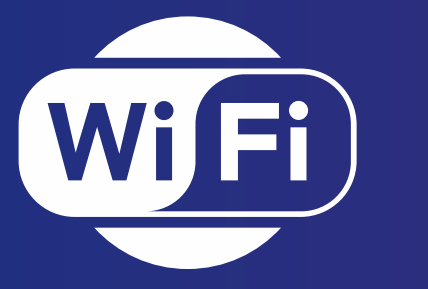

สแกนเพื่อสมัครใช้งาน Wifi

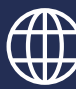

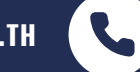

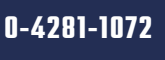

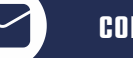

COMCENTER@LRU.AC.TH

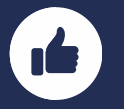

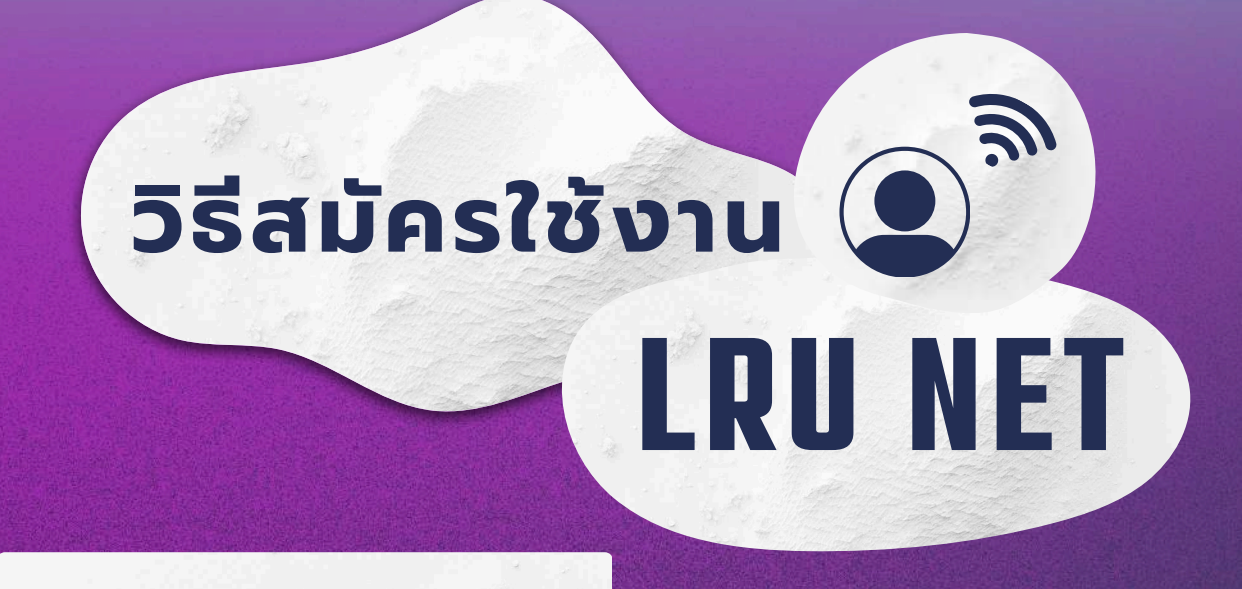

| รหัสประจำตัวนักศึกษา<br>รหัสประจำตัวนักศึกษา: 68XXXXXXX<br>ชั้นตอนที่ 2/2 กรอกรหัสผ่านที่<br>ชั้นตอนที่ 2/2 กรอกรหัสผ่านที่<br>ชั่นต่าย<br>หัสประจำตัวนักศึกษา: 68XXXXXXX<br>ชั้นส่วงกัสะด้วย<br>ชั้นต่าย<br>ชั้นต่าย<br>ชั้น                                                                                                    | ขั้นตอนที่ 1/2 ยืนยันตัวตนด้วยการใส่รหัสประจำตัว<br>นักศึกษา และรหัสประจำตัวประชาชน | ใส่รหัสประจำตัว<br>นักศึกษาและรหัส                                                                            |
|----------------------------------------------------------------------------------------------------|-------------------------------------------------------------------------------------|----------------------------------------------------------------------------------------------------|
| ราสองประชายน<br>เข้าสู่ระบบ<br>ราสองประจำด้วนิกศึกษา: 68XXXXXXX<br>ชื่อ-สฤล ภาษาอังกฤษ: เกย ทุดสอบ ระบบ<br>ชื่อ-สฤล ภาษาอังกฤษ: Mr. Todsob Rabob<br>ได้ราดเท่าน<br>ขึ้นขางพิลเป็น<br>ขึ้นขางพิลเป็น<br>เป็นข้างพิลเป็น<br>เป็นข้างพิลเป็น<br>เป็นขึ้นหางิลเป็น<br>เป็นขึ้นหางิลเป็น<br>เป็นขึ้นที่เป็น<br>เป็นขึ้นหางิลเป็น<br>เป็นขึ้นหางินเป็น<br>เป็นขึ้นหางิลเป็น<br>เป็นขึ้นหางินเป็น<br>เป็นขึ้นหางินเป็น<br>เป็นขึ้นหางินเป็น<br>เป็นขึ้นหางินเป็น<br>เป็นขึ้นหางินเป็น<br>เป็นขึ้นหางินเป็น<br>เป็นขึ้นหางินเป็น<br>เป็นขึ้นหางินเป็น<br>เป็นขึ้นหางินเป็น<br>เป็นขึ้นหางินเป็น<br>เป็นขึ้นหางินเป็น<br>เป็นขึ้นหางินเป็น<br>เป็นขึ้น<br>เป็นขึ้นหางินไป<br>เป็นขึ้นหางิน เป็น<br>เป็นขึ้นหางิน เป็น<br>เป็นขึ้น<br>เป็นขึ้น<br>เป็นขึ้น เป็น<br>เป็นขึ้น<br>เป็นขึ้น<br>เป็นขึ้น<br>เป็นขึ้น<br>เป็นขึ้น<br>เป็นขึ้น<br>เป็นขึ้น<br>เป็นขึ้น<br>เป็นขึ้น<br>เป็นขึ้น<br>เป็นขึ้น<br>เป็นขึ้น<br>เป็นขึ้น<br>เป็นขึ้น<br>เป็นขึ้น<br>เป็นขึ้น<br>เป็นขึ้น<br>เป็นนี้น<br>เป็นขึ้น<br>เป็นขึ้น<br>เป็นขึ้น<br>เป็นขึ้น<br>เป็นขึ้น<br>เป็นขึ้น<br>เป็น<br>เป็นขึ้น<br>เป็นขึ้น<br>เป็นขึ้น<br>เป็นขึ้น<br>เป็น<br>เป็นขึ้น<br>เป็นขึ้น<br>เป็นขึ้น<br>เป็นขึ้น<br>เป็นขึ้น<br>เป็นขึ้น<br>เป็นขึ้น<br>เป็นขึ้น<br>เป็นขึ้น<br>เป็น<br>เป็นขึ้น<br>เป็นขึ้น<br>เป็นขึ้น<br>เป็นขึ้น<br>เป็นขึ้น<br>เป็นขึ้น<br>เป็นขึ้น<br>เป็นขึ้น<br>เป็นขึ้น<br>เป็นขึ้น<br>เป็นขึ้น<br>เป็นขึ้น<br>เป็                                                                                                    | รหัสประจำด้วนักศึกษา                                                                | UUSUSEOTOU                                                                                                    |
| เข้าสู่ระบบ    หลืมประจำดัวบักศึกษา: 68XXXXXXX   มือ สกุล ภาษาไทย: นาย ทุศสอบ ระบบ   นอ่ะสกุล ภาษาไทย: นาย ทุศสอบ ระบบ   นอ่ะสกุล ภาษาไทย: นาย ทุศสอบ ระบบ   นอ่ะสกุล ภาษาไทย: นาย ทุศสอบ ระบบ   นอ่ะสกุล ภาษาไทย: นาย ทุศสอบ ระบบ   นอ่ะสกุล ภาษาไทย: นาย ทุศสอบ ระบบ   นอ่ะสกุล ภาษาไทย: นาย ทุศสอบ ระบบ   นอ่ะสกุล ภาษาไทย: นาย ทุศสอบ ระบบ   นอ่ะสกุล ภาษาไทย: นาย ทุศสอบ ระบบ   นอ่ะสกุล ภาษาไทย: นาย ทุศสอบ ระบบ   นอ่ะสกุล ภาษาไทย: นาย ทุศสอบ ระบบ   นอง   บบบบบบบบบบบบบบบบบบบบบบบบบบบบบบบบบบบบ                                                                                                    | รหัสประจำตัวประชาชน                                                                 | ขั้นตอนที่ 2/2 กรอกรหัสผ่านที่ด้องการ แล้วกดปุ่ม<br>ยืนยัน                                                    |
| nsənsหัสผ่านที่<br>t องการ 22<br>-mail : sb68xxxxxxx@lru.ac.th<br>Password : 12345678<br>เห                                                                                                    | ເข້າສູ່ຮະນນ                                                                         | รหัสประจำดัวนักศึกษา:68XXXXXXXX<br>ขื่อ-สกุล ภาษาไทย: นาย ทดสอบ ระบบ<br>ขื่อ-สกุล ภาษาอังกฤษ:Mr. Todsob Rabob |
| nsənskadınıf<br>teans<br>teans<br>t |                                                                                     | ใส่รหัสผ่าน                                                                                                   |
| ต้องการ<br>fudu<br>fudu<br>fudu<br>fudu<br>fudu<br>fudu<br>fudu<br>fudu<br>fudu<br>fudu<br>fudu<br>fudu<br>fudu<br>fudu<br>fudu<br>fudu<br>fudu<br>fudu<br>fudu                                                                                                    | กรอกรหัสผ่านที่                                                                     | ยืนยันรหัสผ่าน                                                                                                |
| -mail : sb68xxxxxx@lru.ac.th<br>Password : 12345678                                                                                                    | ต้องการ                                                                             | อื่นอัน                                                                                                    |
| E-mail : sb68XXXXXXX@lru.ac.th<br>Password : 12345678<br>ด                                                                                                    |                                                                                     |                                                                                                    |
|                                                                                                    | E-mail : sb <mark>68xxxxxxxx</mark> @lru.ac.t                                       | h 🥂 เสร็จแล้วกด 0                                                                                             |

ติดต่อศูนย์คอมฯ www.cc.lru.ac.th (042) 811072 facebook.com/lrucomcenter

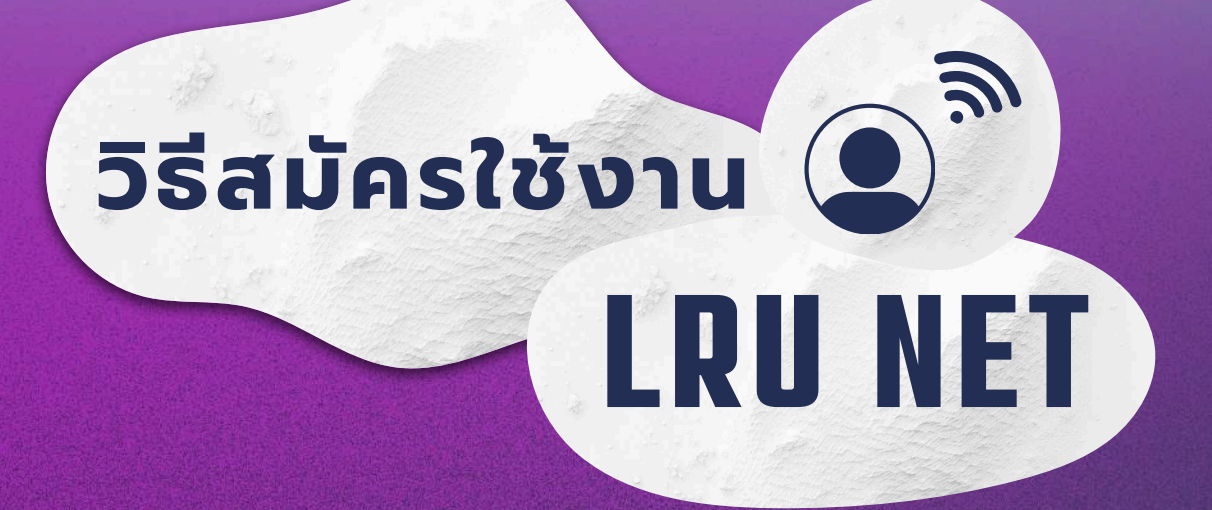

## การเข้าสู่ระบบด้วย คอมพิวเตอร์

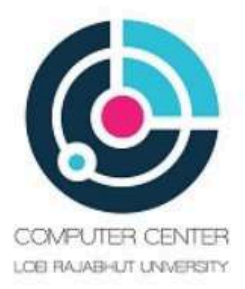

#### LRU User Login

กรุณาใส่ Username และ Password เพื่อเข้าใช้งาน

Please enter your username and password to continue.

Username

Password

Continue

(มีปัญหาการใช้งาน โทร. 042-811072)

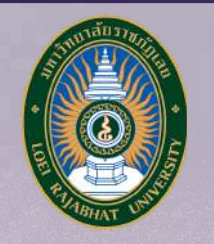

ຕົດຕ່ອศูนย์คอมฯ www.cc.lru.ac.th (042) 811072 facebook.com/lrucomcenter **LRU WIFI** สแกนพifiแล้วเลือกเป็นชื่อ eduroam / LRU-WIFI2

| <sup>46</sup> 09:28 | и.                         | <b>?:</b> 87% 🔲 |
|---------------------|----------------------------|-----------------|
| ยกเลิก              | ป้อนรหัสผ่าน               | เชื่อมต่อ       |
| โปรดใส่รหัส         | ผ่านของ "eduroam"          |                 |
| รหัสผ่าน            | รหัสผ่านที่ตั้งไว้         | Ø               |
| วิธีการ EAP         |                            | PEAP            |
| การตรวจสอ           | ນນສ <del>ີ</del> ທຣ໌້ເຟສ 2 | ไม่มี           |
| ใบรับรอง C/         | A                          | (ไม่ระบุ)       |
| ข้อมูลระบุตั        | <sub>วตน</sub> sb67xxxx@l  | ru.ac.th        |
| ตัวตนที่ไม่ระ       | ะบุชื่อ                    |                 |

1.กรอก username และ password 2.เลือกใบรับรองเป็น "ไม่ตรวจสอบ" 3.เลือก วิธี EAP เป็น " PEAP " 4.เสร็จแล้วกดปุ่ม " เชื่อมต่อ "

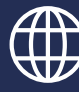

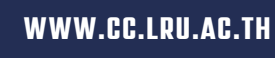

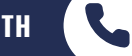

0-4281-1072

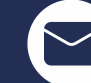

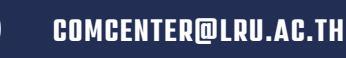

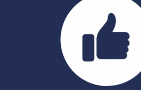

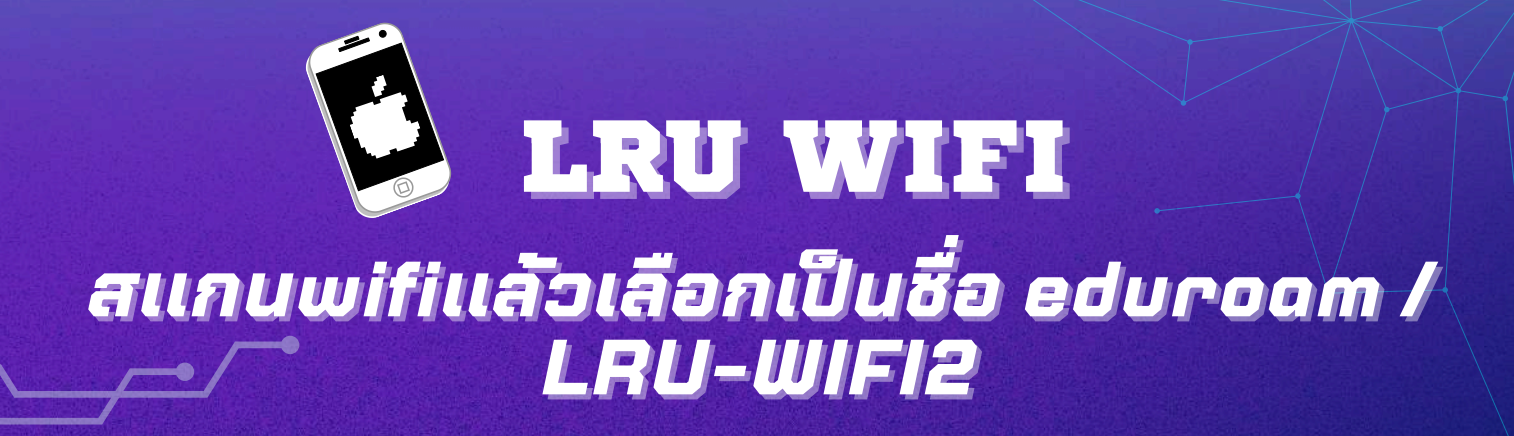

|            | ป้อนรทัสผ่านของ "LRU-WiFi2" |             |     |         |                                                     |
|------------|-----------------------------|-------------|-----|---------|-----------------------------------------------------|
| ยกเลิก     | ป้อนรทัสผ่าน                | เข้าร่วม    | ยก  | เลิก    | ใบรับรอง                                            |
| ชื่อผู้ใช้ | 6061103118                  |             | Ó   | 8       | <b>radius.lru.ac.th</b><br>ออกโดย LRU Intermedia CA |
| รทัสผ่าเ   | u                           |             | 9   | หมดอายุ | <mark>ยังไม่ได้เชื่อถือ</mark><br>26/8/67 23:31:09  |
| โทมด       |                             | อัตโนมัติ > | ราย | ยละเอีย | ดเพิ่ม                                              |
|            |                             |             |     |         |                                                     |
|            |                             |             |     |         |                                                     |
|            |                             |             |     |         |                                                     |
|            |                             |             |     |         |                                                     |

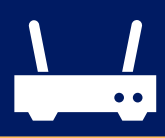

เชื่อถือ

1.NSON username password

- 2.กด เข้าร่วม
- 3.เสร็จแล้วกด เชื่อถือ

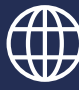

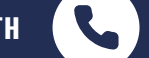

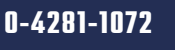

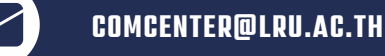

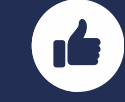

ระบบบริการการศึกษา

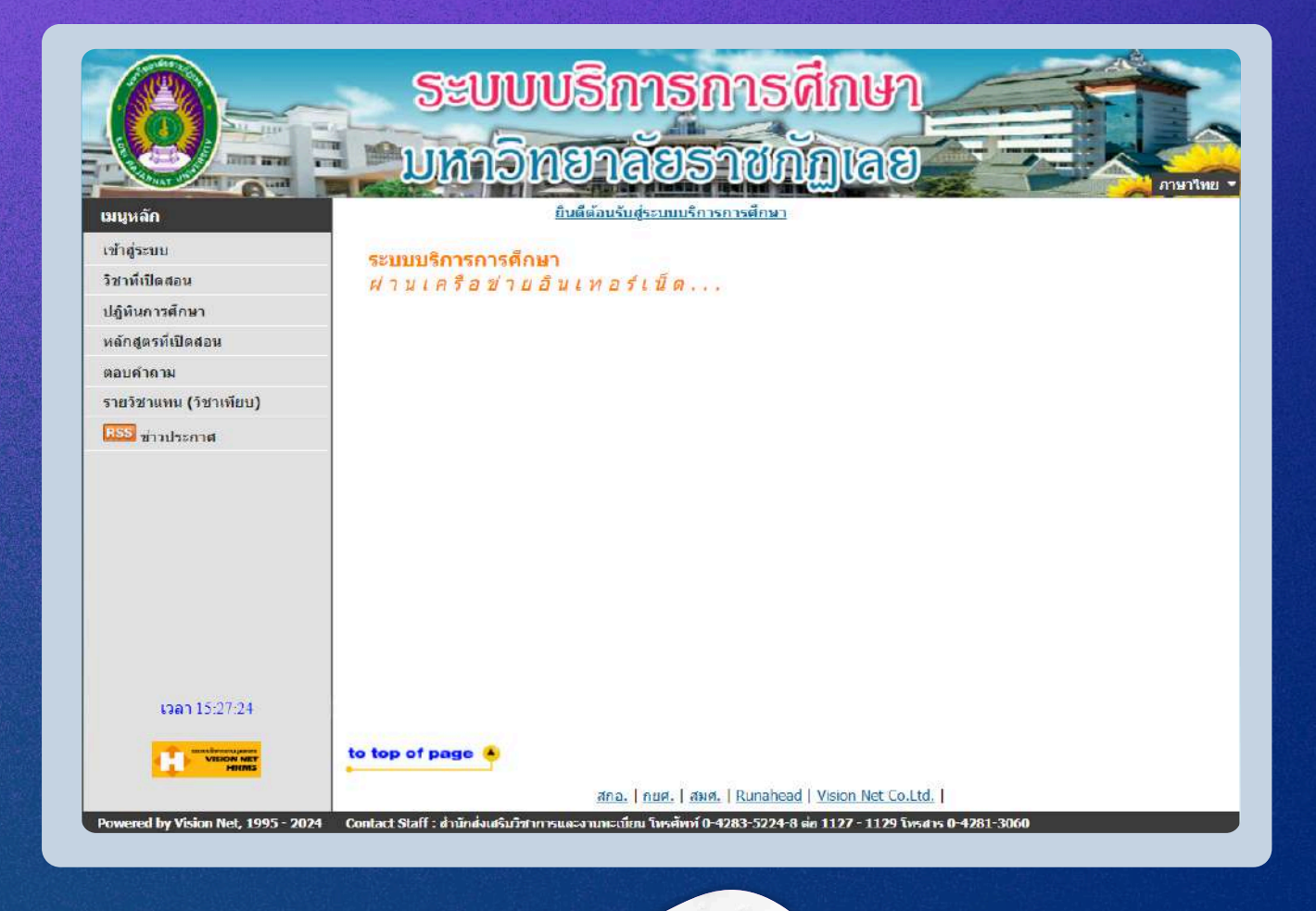

ติดต่อที่สำนักส่บเสริม และบานทะเบียน อาคาร 18 ชั้น 1

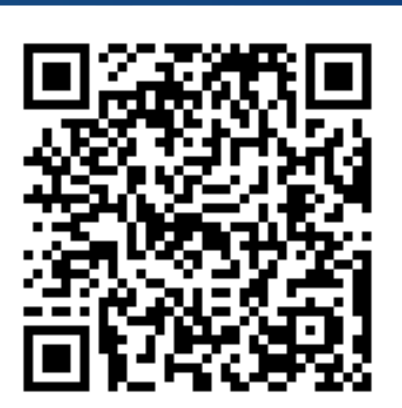

ข้อมูลติดต่อ

LINE

@lru\_academic

สำนักส่งเสริมวิชาการและงาน ทะเบียน มหาวิทยาลัยราชภัฏเลย

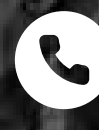

042 835 224

academic@Iru.ac.th

# ระบบกิจกรรม นักศึกษา

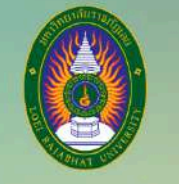

ระบบกิจกรรมนักศึกษา มหาวิทยาลัยราชภัฏเลย

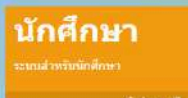

เจ้าหน้าที่ ระบบสำหรับเจ้าหน้าที่ ปฏิทิน <sub>ปฏิทินกิจกรรม</sub>

ntacións O

**ระเบียบ** การเข้าร่วมกิจการมนักศักร

### ข้อมูลติดต่อที่กองพัฒนานักศึกษา อาคารวิชาญาการชั้น 4

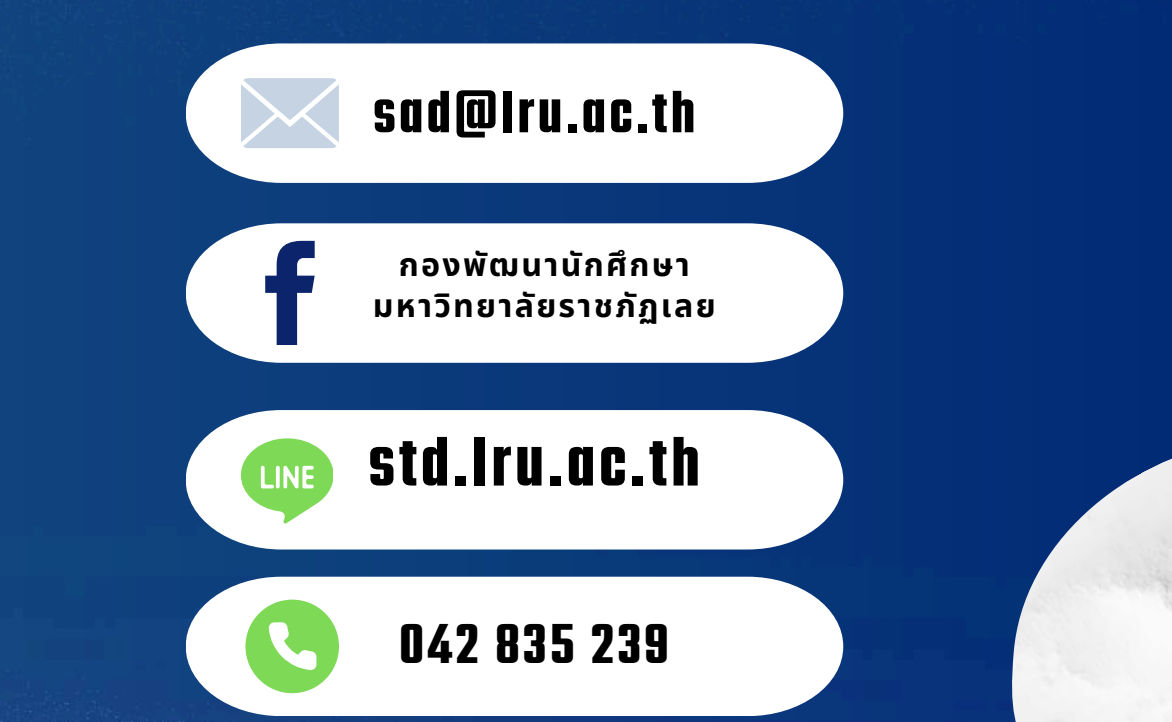